## ■Android 端末にて、majicaアプリをアップデート(更新)する方法となります。

①Google Play ストア アプリを開きます。

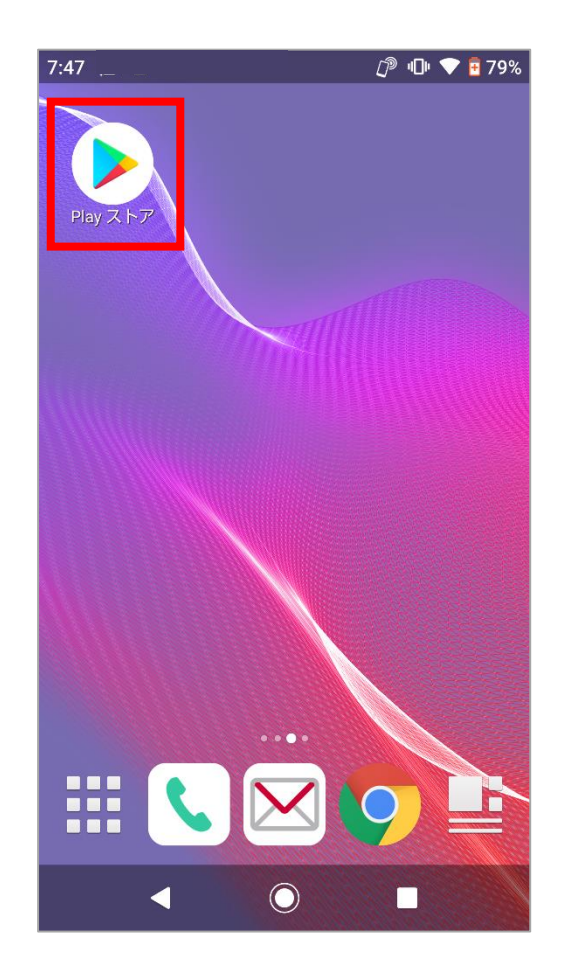

②majicaで検索します。

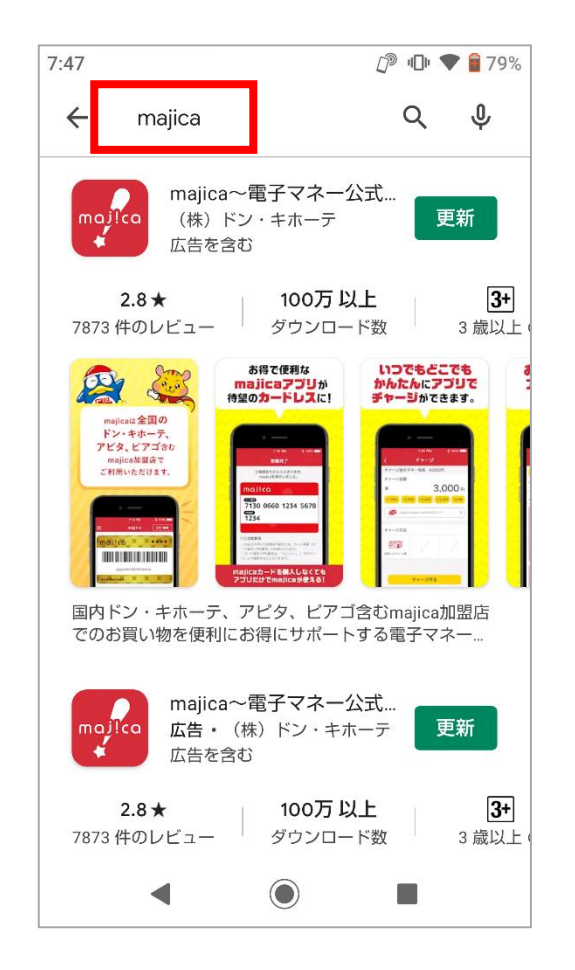

③[**更新**] をタップし完了です。

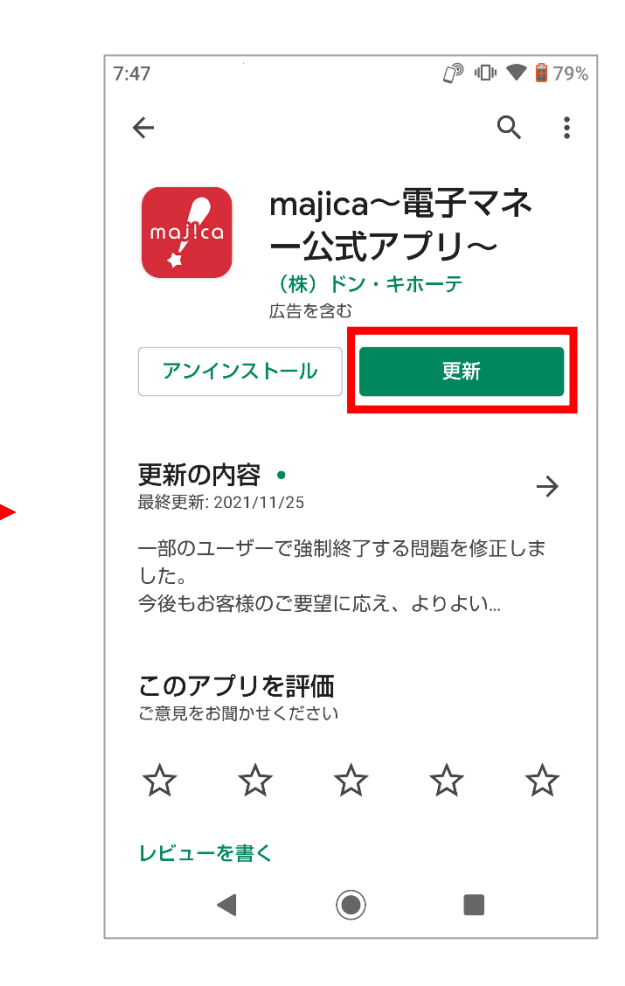